## SECURITY MANAGEMENT MODULE

## **USER'S MANUAL**

## For

## ADMINISTRATOR

Version 1.0

January 2017

Local Government Engineering Department (LGED) **Security Management Module** 

# **USER'S MANUAL**

## FOR

# ADMINISTRATOR

Technical Assistance By

TechnoVista Limited

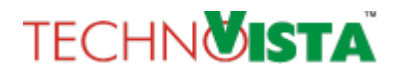

## **Revision History**

| Date       | Version | Change<br>Description | Prepared By         | Reviewed<br>By | Reviewed<br>Date |
|------------|---------|-----------------------|---------------------|----------------|------------------|
| 28/01/2017 | 1.0.0   | Initial Version       | Jannatul Tasnim Mou |                |                  |
|            |         |                       |                     |                |                  |
|            |         |                       |                     |                |                  |
|            |         |                       |                     |                |                  |
|            |         |                       |                     |                |                  |

## TABLE OF CONTENTS

| 1.0 | INTRODUCTION                        |   |  |
|-----|-------------------------------------|---|--|
| 2.0 | USER AUTHENTICATION /ACCESS CONTROL |   |  |
| 2.1 | Log in                              | 6 |  |
| 2.2 | Change Password                     | 7 |  |
| 2.3 | Log out                             | 7 |  |
| 3.0 | APPLICATION DASHBOARD               |   |  |
| 4.0 | SECURITY                            | 9 |  |
| 4.1 | How to Save Company                 | 9 |  |
| 4.2 | How to Save Tenant                  |   |  |
| 4.3 | How to Save Application             |   |  |
| 4.4 | How to Save Module                  |   |  |
| 4.5 | How to Save Permission              |   |  |
| 4.6 | How to Save Menu                    |   |  |
| 4.7 | How to Save Role                    |   |  |
| 4.8 | How to Save User Group              |   |  |
| 4.9 | How to Add User                     |   |  |
| 5.0 | CONCLUSION                          |   |  |

#### LIST OF FIGURES

| FIGURE 1: LOGIN PAGE                    | 6  |
|-----------------------------------------|----|
| FIGURE 2: CHANGE PASSWORD MENU          | 7  |
| FIGURE 3: CHANGE PASSWORD PAGE          | 7  |
| FIGURE 4: LOGOUT                        | 8  |
| FIGURE 5 : DASHBOARD                    | 8  |
| FIGURE 6 : COMPANY LIST PAGE            | 9  |
| FIGURE 7 : COMPANY ADD PAGE             | 9  |
| FIGURE 8: TENANT LIST PAGE              | 10 |
| FIGURE 9 : TENANT ADD PAGE              | 10 |
| FIGURE 10 : APPLICATION LIST PAGE       | 11 |
| FIGURE 11 : APPLICATION ADD PAGE        | 11 |
| FIGURE 12: MODULE LIST PAGE             | 12 |
| FIGURE 13 : MODULE ADD PAGE             | 12 |
| FIGURE 14: PERMISSION LIST PAGE         | 13 |
| FIGURE 15 : PERMISSION ADD PAGE         | 13 |
| FIGURE 16: MENU LIST PAGE               | 14 |
| FIGURE 17 : MENU ADD PAGE               | 14 |
| FIGURE 18 : ROLE LIST PAGE              | 15 |
| FIGURE 19 : ROLE PERMISSION TREE        | 15 |
| FIGURE 20 : ROLE ADD PAGE               | 16 |
| FIGURE 21: USER GROUP LIST PAGE         | 16 |
| FIGURE 22 : USER GROUP ADD PAGE         | 17 |
| FIGURE 23 : USER LIST PAGE              | 17 |
| FIGURE 24 : USER ADD PAGE (BASIC TAB)   | 18 |
| FIGURE 25 : USER ADD PAGE (MAPPING TAB) | 19 |

#### **1.0** INTRODUCTION

LGED conducts a number of development works in our country. To manage all the projects and sub projects, LGED uses several applications. All those module has different types of roles and users. To maintain all these roles, permissions, user groups etc., LGED has to use a Security Module, which will help to manage all the application related information easily and effectively.

#### 2.0 USER AUTHENTICATION / ACCESS CONTROL

#### **2.1** LOG IN

Provide the valid URL (<u>http://103.36.100.12:9104/lgedsecurity</u>) of Security module into the address bar of any web browser (for example, Google Chrome, Mozilla Firefox) and then press ENTER key from the keyboard. The page that will come first at the sight of the user is known as Login Page which is shown in the figure below:

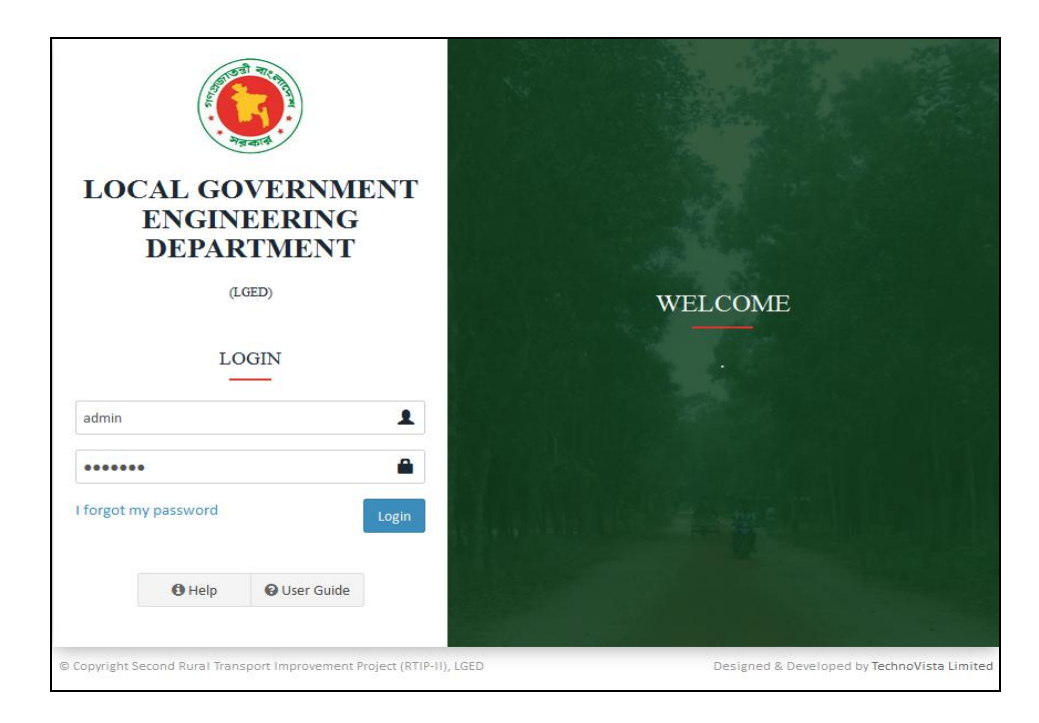

#### **Figure 1: Login Page**

Provide valid Username into the "Username" input field & Password into the "Password" input field & then click on "Login" Login button in order to get access into the system. Then system will verify the provided "Username" & "Password", after that system will give access permission to the user depending on his/her access privileges.

### **2.2** CHANGE PASSWORD

User can change his/her password after a successful login. To change password, user has to follow the following steps:

| STEP | ACTION                                                                                                    |  |  |  |  |  |  |
|------|----------------------------------------------------------------------------------------------------|--|--|--|--|--|--|
| 1.   | User has to Log in first into the application by using login page.                                                              |  |  |  |  |  |  |
| 2.   | To change password, click on the 'Change Password' Change Password button available at the top-right corner of the application. |  |  |  |  |  |  |
|      | admin 🔻                                                                                                    |  |  |  |  |  |  |
|      | Change Password                                                                                                    |  |  |  |  |  |  |
|      | 🕩 Logout                                                                                                    |  |  |  |  |  |  |
|      | Figure 2: Change Password Menu                                                                                                  |  |  |  |  |  |  |
| 3.   | System will show the following page:                                                                                            |  |  |  |  |  |  |
|      | Change Password                                                                                                    |  |  |  |  |  |  |
|      | *Current Password                                                                                                    |  |  |  |  |  |  |
|      | *New Password                                                                                                    |  |  |  |  |  |  |
|      | *Confirm Password                                                                                                    |  |  |  |  |  |  |
|      | Change Password                                                                                                    |  |  |  |  |  |  |
|      | Figure 3: Change Password Page                                                                                                  |  |  |  |  |  |  |
| 4.   | Provide new password and confirm new password. Click on 'Change Password'                                                       |  |  |  |  |  |  |
|      | Change Password button. System will show success message for change password and                                                |  |  |  |  |  |  |
|      | redirect user to login page.                                                                                                    |  |  |  |  |  |  |

#### **2.3** LOG OUT

To exit from the system, click on the 'Logout' **Logout** button available at the top-right corner of the application.

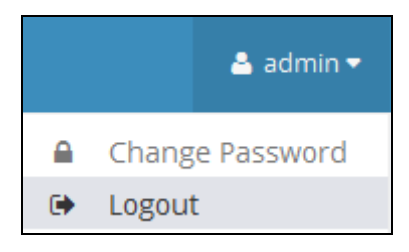

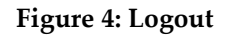

#### 3.0 APPLICATION DASHBOARD

After successful login into the system the page that will come first to the sight of user is known as Dashboard. There will be Menu and Sub menu on the left part of the dashboard. User can visit different pages using these. Applications that are managed by this security module will be available on the right. Clicking on the 😒 button will redirect the user to the corresponding application.

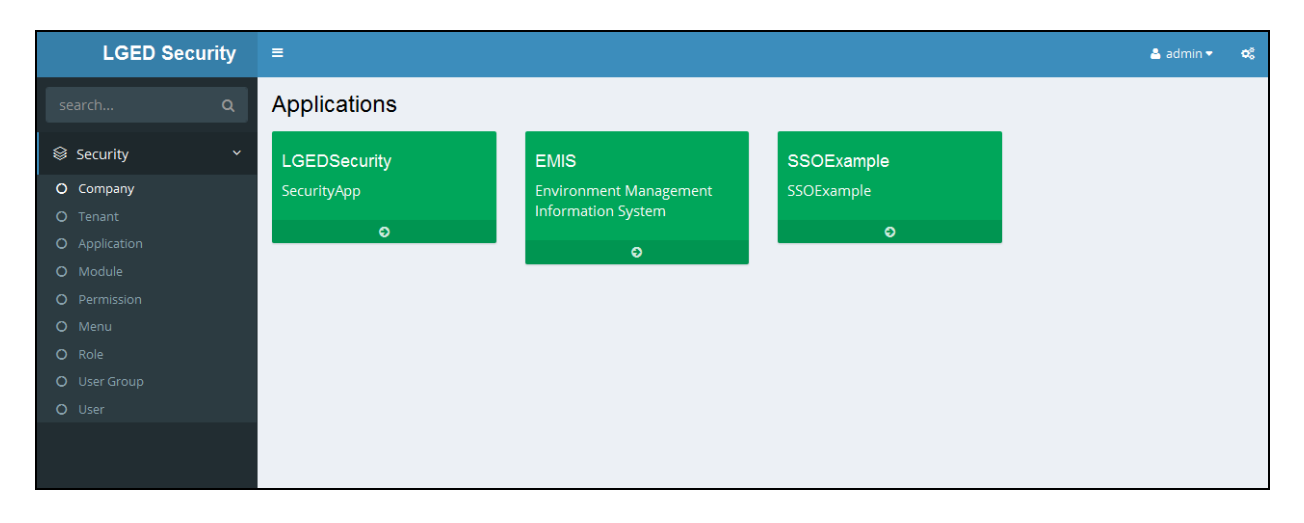

**Figure 5 : Dashboard** 

## 4.0 SECURITY

### 4.1 How to Save Company

This scope will allow user to manage different company information. Using this page user can store information about the company into the system. To save Company information, user has to follow the following steps:

| STEP | ACTION                                                                                                    |  |  |  |  |  |  |
|------|----------------------------------------------------------------------------------------------------|--|--|--|--|--|--|
| 1.   | User has to Log in first into the application by using login page.                                                                                        |  |  |  |  |  |  |
| 2.   | Click on Security >> Company, sub-menu. System will show the following page:                                                                              |  |  |  |  |  |  |
|      | Company                                                                                                    |  |  |  |  |  |  |
|      | 🔍 search 😌 New Company 🚳 🏂                                                                                                    |  |  |  |  |  |  |
|      | # Company Code Company Name Address                                                                                                    |  |  |  |  |  |  |
|      | 1 ORG Organization                                                                                                    |  |  |  |  |  |  |
|      | 2 TVL TechnoVista Ltd. North Tower (12th Floor) 107, Dhaka Mymenshingh Road. Uttara, Dhaka.                                                               |  |  |  |  |  |  |
|      | Figure 6 : Company List Page                                                                                                    |  |  |  |  |  |  |
| 3.   | To add a new Company, click on the "New Company" <b>New Company</b> button. A new pop up window will appear. Provide necessary data using the text boxes. |  |  |  |  |  |  |
|      | New Company                                                                                                    |  |  |  |  |  |  |
|      | Properties                                                                                                    |  |  |  |  |  |  |
|      | *Company Code TVL                                                                                                    |  |  |  |  |  |  |
|      | * Company Name TechnoVista Ltd.                                                                                                    |  |  |  |  |  |  |
|      | * Address North Tower (12th Floor)<br>107, Dhaka Mymenshingh Road.<br>Uttara, Dhaka.                                                                      |  |  |  |  |  |  |
|      | Figure 7 : Company Add Page                                                                                                    |  |  |  |  |  |  |
| 4.   | User can save the information by clicking on the "Save" Save button. Saved information                                                                    |  |  |  |  |  |  |
|      | will be available on the list.                                                                                                    |  |  |  |  |  |  |

### 4.2 How to Save Tenant

This scope will allow user to manage different Tenant. Using this page user can store information about different Tenant into the system. To save tenant, user has to follow the following steps:

| STEP | ACTION                                                                                                    |  |  |  |  |  |
|------|----------------------------------------------------------------------------------------------------|--|--|--|--|--|
| 1.   | User has to Log in first into the application by using login page.                                                                                     |  |  |  |  |  |
| 2.   | Click on Security >> Tenant, sub-menu. System will show the following page:                                                                            |  |  |  |  |  |
|      | Tenant                                                                                                    |  |  |  |  |  |
|      | ৎ search 😯 New Tenant 🔃 🖗                                                                                                    |  |  |  |  |  |
|      | # Tenant Code Tenant Name                                                                                                    |  |  |  |  |  |
|      | 1 EMISTenant EMIS Tenant                                                                                                    |  |  |  |  |  |
|      | 2 Security Tenant Security Tenant                                                                                                    |  |  |  |  |  |
|      |                                                                                                    |  |  |  |  |  |
|      | Figure 8: Tenant List Page                                                                                                    |  |  |  |  |  |
| 3.   | To add a new Tenant, click on the "New Tenant" <b>New Tenant</b> button. A new pop up window will appear. Provide necessary data using the text boxes. |  |  |  |  |  |
|      | New Tenant                                                                                                    |  |  |  |  |  |
|      | Save 🔛                                                                                                    |  |  |  |  |  |
|      | Properties                                                                                                    |  |  |  |  |  |
|      | * Tenant Code Admin Tenant                                                                                                    |  |  |  |  |  |
|      | *Tenant Name Admin Tenant                                                                                                    |  |  |  |  |  |
|      |                                                                                                    |  |  |  |  |  |
|      | Figure 9 : Tenant Add Page                                                                                                    |  |  |  |  |  |
| 4.   | User can save the information by clicking on the "Save" 📓 Save button. Saved information                                                               |  |  |  |  |  |
|      | will be available on the list.                                                                                                    |  |  |  |  |  |

#### 4.3 How to Save Application

This scope will allow user to manage the different applications. Using this page user can store information about the applications which will be managed here. To save new Application, user has to follow the following steps:

| STEP | ACTION                                                             |
|------|--------------------------------------------------------------------|
| 1.   | User has to Log in first into the application by using login page. |

| Step | ACTION                                                                                             |  |  |  |  |  |  |
|------|----------------------------------------------------------------------------------------------------|--|--|--|--|--|--|
| 2.   | Click on Security >> Application, sub-menu. System will show the following page:                   |  |  |  |  |  |  |
|      |                                                                                                    |  |  |  |  |  |  |
|      | Application                                                                                        |  |  |  |  |  |  |
|      |                                                                                                    |  |  |  |  |  |  |
|      |                                                                                                    |  |  |  |  |  |  |
|      | # Application Code Application Name Company Name Description                                       |  |  |  |  |  |  |
|      | 2 SSOExample SSOExample                                                                            |  |  |  |  |  |  |
|      | 3 LGEDSecurity SecurityApp Organization                                                            |  |  |  |  |  |  |
|      |                                                                                                    |  |  |  |  |  |  |
|      | Figure 10 : Application List Page                                                                  |  |  |  |  |  |  |
|      |                                                                                                    |  |  |  |  |  |  |
| 3.   | To add a new Application, click on the "New Application" <sup>•</sup> New Application button A new |  |  |  |  |  |  |
|      | non un window will appear. Provide necessary data using the text hox and dron-down list            |  |  |  |  |  |  |
|      | pop up whiteow will appear. I for the necessary data using the text box and drop-down list.        |  |  |  |  |  |  |
|      |                                                                                                    |  |  |  |  |  |  |
|      | New Application                                                                                    |  |  |  |  |  |  |
|      | Save K                                                                                             |  |  |  |  |  |  |
|      | Properties                                                                                         |  |  |  |  |  |  |
|      | * Application Code EMIS                                                                            |  |  |  |  |  |  |
|      | *Application Name Environment Management Information System                                        |  |  |  |  |  |  |
|      | *Url http://103.36.100.12:9104/emis                                                                |  |  |  |  |  |  |
|      | Company Organization * V                                                                           |  |  |  |  |  |  |
|      | Description Manages information about the impact of a project on environment                       |  |  |  |  |  |  |
|      |                                                                                                    |  |  |  |  |  |  |
|      |                                                                                                    |  |  |  |  |  |  |
|      |                                                                                                    |  |  |  |  |  |  |
|      |                                                                                                    |  |  |  |  |  |  |
|      | Figure 11 : Application Add Page                                                                   |  |  |  |  |  |  |
| 4.   | User can save the information by clicking on the "Save"                                            |  |  |  |  |  |  |
|      | will be available on the list                                                                      |  |  |  |  |  |  |
|      | will be available on the list.                                                                     |  |  |  |  |  |  |

## 4.4 How to Save Module

There can be a number of modules under an application. Using this page, use can add the modules in the system. To save module, user has to follow the following steps:

| Step | ACTION                                                             |
|------|--------------------------------------------------------------------|
| 1.   | User has to Log in first into the application by using login page. |

| e following page:                    |
|--------------------------------------|
|                                      |
|                                      |
|                                      |
|                                      |
| ation Name Description               |
| nment Management Inf Dashboard       |
| nment Management Inf                 |
| nment Management Inf                 |
| nment Management Inf                 |
| ample                                |
| ample                                |
| nment Management Inf                 |
| nment Management Inf Project Info Mg |
| nment Management Inf                 |
| nment Management Inf                 |
| tvApp                                |
| x and drop-down list.                |
|                                      |
|                                      |
|                                      |
|                                      |
|                                      |
| × ▼                                  |
| erial 6                              |
| it Plan                              |
|                                      |
|                                      |
|                                      |
| e                                    |
| e                                    |
| en                                   |

#### 4.5 How to Save Permission

There are different types of tasks done in the system. For example, inserting, editing or deleting data from the system. Permission of these operations are maintained from this page. To save permission, user has to follow the following steps:

| STEP | ACTION                                                                                        |  |  |  |  |  |
|------|-----------------------------------------------------------------------------------------------|--|--|--|--|--|
| 1.   | User has to Log in first into the application by using login page.                            |  |  |  |  |  |
| 2.   | Click on Security >> Permission, sub-menu. System will show the following page:               |  |  |  |  |  |
|      | Permission                                                                                    |  |  |  |  |  |
|      | 🔍 search 😌 New Permission 🍓 🏂 🖾                                                               |  |  |  |  |  |
|      | # Permission Code Permission Name Description                                                 |  |  |  |  |  |
|      | 1 Approve Approve Approve                                                                     |  |  |  |  |  |
|      | 2 Delete Delete                                                                               |  |  |  |  |  |
|      | 3 Insert Insert                                                                               |  |  |  |  |  |
|      | 4 Read Read                                                                                   |  |  |  |  |  |
| 3.   | Figure 14: Permission List Page         To add a new Permission click on the "New Permission" |  |  |  |  |  |
|      | New Permission                                                                                |  |  |  |  |  |
|      | Save 🖌                                                                                        |  |  |  |  |  |
|      | Properties                                                                                    |  |  |  |  |  |
|      | Permission Code Update                                                                        |  |  |  |  |  |
|      | * Permission Name Update                                                                      |  |  |  |  |  |
|      | Description Updating existing data                                                            |  |  |  |  |  |
|      | Figure 15 : Permission Add Page                                                               |  |  |  |  |  |
| 4.   | User can save the information by clicking on the "Save" Save button. Saved information        |  |  |  |  |  |
|      | will be available on the list.                                                                |  |  |  |  |  |

#### 4.6 How to Save Menu

There will be several menu and sub menu in each application. All this menu information will be managed from this page. To save menu, user has to follow the following steps:

| STEP | ACTION                                                                    |                                  |                                |                                           |  |  |  |
|------|---------------------------------------------------------------------------|----------------------------------|--------------------------------|-------------------------------------------|--|--|--|
| 1.   | User has to Log in first into the application by using login page.        |                                  |                                |                                           |  |  |  |
| 2.   | Click on Security >> Menu, sub-menu. System will show the following page: |                                  |                                |                                           |  |  |  |
|      |                                                                           |                                  |                                |                                           |  |  |  |
|      | Menu                                                                      |                                  |                                |                                           |  |  |  |
|      | Search                                                                    | 😗 New Menu  👰 🖉                  | Group By Application           | By Application and Module 📃 🖃 No Grouping |  |  |  |
|      | Application Modu                                                          | le                               |                                |                                           |  |  |  |
|      |                                                                           | The dula                         | . Cala                         | Manu Manu                                 |  |  |  |
|      | # Application A M                                                         | Aodule A Parent Menu             | Code     A     Dashboard       | Menu Name                                 |  |  |  |
|      | 2 Environment Manage E                                                    | MP Configuration                 | Configure Budget               | Configure Budget                          |  |  |  |
|      | 3 Environment Manage E                                                    | MP Configuration                 | Configure Mitigation Plan      | Configure Mitigation Plan                 |  |  |  |
|      | 4 Environment Manage E                                                    | MP Configuration                 | Configure Monitoring Checklist | Configure Monitoring Checklist            |  |  |  |
|      | 5 Environment Manage E                                                    | MP Configuration                 | Configure Monitoring Plan      | Configure Monitoring Plan                 |  |  |  |
|      | 6 Environment Manage E                                                    | MP Implementation                | Monitoring Checklist           | Monitoring Checklist                      |  |  |  |
|      | 7 Environment Manage E                                                    | MP Implementation                | Monitoring Sheet               | Monitoring Sheet                          |  |  |  |
|      | 8 Environment Manage E                                                    | MP Planning                      | Budget                         | Budget                                    |  |  |  |
|      | 9 Environment Manage E                                                    | MP Planning                      | Mitigation Plan                | Mitigation Plan                           |  |  |  |
|      | 10 Environment Manage E                                                   | MP Planning                      | Monitoring Plan                | Monitoring Plan                           |  |  |  |
|      | 11 Environment Manage N                                                   | Aaster Data Budget Config        | Budget Item                    | Budget Item                               |  |  |  |
|      | 12 Environment Manage                                                     | haster Data Budget Coning        | Budget Sub Group               | Budget sub droup                          |  |  |  |
|      |                                                                           |                                  | ne text box and drop-d         |                                           |  |  |  |
|      | New Menu                                                                  |                                  |                                | ×                                         |  |  |  |
|      | Save 🔛                                                                    |                                  |                                |                                           |  |  |  |
|      | Properties                                                                |                                  |                                |                                           |  |  |  |
|      | * Code                                                                    | Project                          |                                |                                           |  |  |  |
|      | * Menu Name                                                               | Project                          |                                |                                           |  |  |  |
|      | Application                                                               | Environment Management Info      | rmation System                 | × ×                                       |  |  |  |
|      | * Module                                                                  | Master Data                      |                                | × • 🖉                                     |  |  |  |
|      | Parent Menu                                                               | Project Config                   |                                | × • 🦉                                     |  |  |  |
|      | Applicable Permissions                                                    | 🗶 Read 🗶 Insert 🗶 Update         | × Delete                       |                                           |  |  |  |
|      | * Url                                                                     | ProjectManagement/Project        |                                |                                           |  |  |  |
|      | Serial                                                                    | 12                               | Icon                           | fa fa-cube                                |  |  |  |
|      | Active?                                                                   | V                                |                                |                                           |  |  |  |
|      | Description                                                               | Stores information about project |                                |                                           |  |  |  |
|      |                                                                           |                                  |                                |                                           |  |  |  |
|      |                                                                           |                                  |                                | it.                                       |  |  |  |
|      | Figure 17 : Menu Add Page                                                 |                                  |                                |                                           |  |  |  |

| STEP | ACTION                                                                                 |
|------|----------------------------------------------------------------------------------------|
| 4.   | User can save the information by clicking on the "Save" Save button. Saved information |
|      | will be available on the list.                                                         |

## 4.7 How to Save Role

There can be different roles of users with different combination of permissions. This information will be managed from this page. To save role, user has to follow the following steps:

| STEP | ACTION                                                                                                    |  |  |  |  |
|------|----------------------------------------------------------------------------------------------------|--|--|--|--|
| 1.   | User has to Log in first into the application by using login page.                                                                                                    |  |  |  |  |
| 2.   | Click on Security >> Role, sub-menu. System will show the following page:                                                                                                    |  |  |  |  |
|      |                                                                                                    |  |  |  |  |
|      | Role                                                                                                    |  |  |  |  |
|      | 🔍 search 😌 New Role 🔃 🌠 🖾                                                                                                    |  |  |  |  |
|      | # Code Role Name                                                                                                    |  |  |  |  |
|      | 1 Admin Role Admin Role                                                                                                    |  |  |  |  |
|      | 2 EMIS Admin Role EMIS Admin Role                                                                                                    |  |  |  |  |
|      | 3 Environment specialist Environment specialist                                                                                                    |  |  |  |  |
|      | 4 Office In Charge Office In Charge                                                                                                    |  |  |  |  |
| 3.   | To add a new Role click on the "New Role" <b>See New Role</b> button. A new pop up window will appear. User needs to add permission from the Role Permission tree. Clicking on the marked icon of the following figure will expand the tree as per the menu |  |  |  |  |
|      | Role Permissions                                                                                                    |  |  |  |  |
|      | Search Ervironment Management Information System SSOExample SecurityApp                                                                                                    |  |  |  |  |
|      | Figure 19 : Role Permission Tree                                                                                                    |  |  |  |  |
| 4.   | User then needs to select the permission to provide on the role.                                                                                                    |  |  |  |  |

| STEP | ACTION                                                                                                    |  |  |  |  |
|------|----------------------------------------------------------------------------------------------------|--|--|--|--|
|      | New Role                                                                                                    |  |  |  |  |
|      | Save 🖌                                                                                                    |  |  |  |  |
|      | Properties   Role Permissions                                                                                                    |  |  |  |  |
|      | Properties                                                                                                    |  |  |  |  |
|      | *Code Admin                                                                                                    |  |  |  |  |
|      | *Role Name Admin                                                                                                    |  |  |  |  |
|      | Role Permissions                                                                                                    |  |  |  |  |
|      | Search  Vert Search  Vert Searc |  |  |  |  |
|      | A 📝 Dashboard                                                                                                    |  |  |  |  |
|      | ─ ♥ Delete ─ ♥ Insert                                                                                                    |  |  |  |  |
|      | 👻 Read                                                                                                    |  |  |  |  |
|      | ← ♥ Oppare                                                                                                    |  |  |  |  |
|      | - 🖌 Configure Budget                                                                                                    |  |  |  |  |
|      | 🗁 😴 Configure Mitigation Plan                                                                                                    |  |  |  |  |
|      | 🦳 妃 Configure Monitoring Plan                                                                                                    |  |  |  |  |
|      | EMP Implementation                                                                                                    |  |  |  |  |
|      | → State Data                                                                                                    |  |  |  |  |
|      | - 🖌 Project Info Mgt.                                                                                                    |  |  |  |  |
|      | Reports                                                                                                    |  |  |  |  |
|      | Socieme water and second second                                                                                                    |  |  |  |  |
|      | - SecurityApp                                                                                                    |  |  |  |  |
|      |                                                                                                    |  |  |  |  |
|      | T' 00 D 1 4 11 D                                                                                                    |  |  |  |  |
|      | Figure 20 : Kole Add Page                                                                                                    |  |  |  |  |
|      |                                                                                                    |  |  |  |  |
| 5.   | User can save the information by clicking on the "Save" save button. Saved information                                                                                                    |  |  |  |  |
|      | will be available on the list.                                                                                                    |  |  |  |  |
| L    |                                                                                                    |  |  |  |  |

## 4.8 How to Save User Group

USER'S MANUAL: EMIS

There can be different groups of users with one or more roles assigned on them. This information can be managed from this page. To save User Group, user has to follow the following steps:

| STEP | ACTION                          |                                                                    |                                     |                               |             |  |  |
|------|---------------------------------|--------------------------------------------------------------------|-------------------------------------|-------------------------------|-------------|--|--|
| 1.   | User has to Log in              | User has to Log in first into the application by using login page. |                                     |                               |             |  |  |
| 2.   | Click on Security               | >> U                                                               | ser Group, sub-me                   | nu. System will show the foll | owing page: |  |  |
|      |                                 |                                                                    |                                     |                               |             |  |  |
|      |                                 | User Group                                                         |                                     |                               |             |  |  |
|      |                                 | ٩                                                                  | Search 🕄 New User Group             |                               | S B         |  |  |
|      |                                 | #                                                                  | Code                                | User Group Name               |             |  |  |
|      |                                 | 1                                                                  | Admin Group                         | Admin Group                   |             |  |  |
|      |                                 | 2                                                                  | EMIS Admin Group                    | EMIS Admin Group              |             |  |  |
|      |                                 | 3 Environment specialist Environment spe                           |                                     | Environment specialist        |             |  |  |
|      |                                 | 4                                                                  | 4 Office In Charge Office In Charge |                               |             |  |  |
|      |                                 |                                                                    |                                     |                               |             |  |  |
|      | Figure 21: User Group List Page |                                                                    |                                     |                               |             |  |  |
|      | inguie -it over oroup her ruge  |                                                                    |                                     |                               |             |  |  |

Version 1.0

| STEP | ACTION                                                                                                    |  |  |  |  |  |
|------|----------------------------------------------------------------------------------------------------|--|--|--|--|--|
| 3.   | To add a new User Group, click on the "New User Group" <b>New User Group</b> button. A new pop up window will appear. Provide necessary data using the text box and drop-down list. |  |  |  |  |  |
|      | New User Group                                                                                                    |  |  |  |  |  |
|      | * Code EMIS Admin     * User Group Name EMIS Admin     Roles x Admin Role x Environment specialist                                                                                  |  |  |  |  |  |
|      | Figure 22 : User Group Add Page                                                                                                    |  |  |  |  |  |
| 4.   | User can save the information by clicking on the "Save" Save button. Saved information will be available on the list.                                                               |  |  |  |  |  |

#### 4.9 How to Add User

There will be different users of each application. Everyone will have different permissions on the application. To add a new user, user has to follow the following steps:

| Step | ACTION                                                                                                    |              |                                         |                  |               |        |              |
|------|----------------------------------------------------------------------------------------------------|--------------|-----------------------------------------|------------------|---------------|--------|--------------|
| 1.   | User has to Log in first into the application by using login page.                                                                                                    |              |                                         |                  |               |        |              |
| 2.   | Click on Security >> User, sub-menu. System will show the following page:                                                                                                    |              |                                         |                  |               |        |              |
|      | User                                                                                                    |              |                                         |                  |               |        |              |
|      | ۹ search                                                                                                    | 😌 New User   | N ( 1 1 1 1 1 1 1 1 1 1 1 1 1 1 1 1 1 1 |                  |               |        |              |
|      | # Login Name                                                                                                    | Display Name | Tenant                                  | User Group       | Email         | Mobile | Active?      |
|      | 1 admin                                                                                                    | admin        | Security Tenant                         |                  | admin@dummy   | /.com  | •            |
|      | 2 emisAdmin                                                                                                    | EMIS Admin   | EMIS Tenant                             | EMIS Admin Group | faruque@techn | ovista |              |
|      | 3 officeuser1                                                                                                    | Office User1 | EMIS Tenant                             | Office In Charge |               |        | $\checkmark$ |
| 3.   | Figure 23 : User List Page         To add a new User click on the "New User"  SNew User button. A new pop up window will appear. Provide necessary data using the text box and drop-down list. |              |                                         |                  |               |        |              |

| STEP |                                                                                                    | ACTION                                                                        |  |  |
|------|----------------------------------------------------------------------------------------------------|-------------------------------------------------------------------------------|--|--|
|      | New User                                                                                              | 5.3 ×                                                                         |  |  |
|      | Save                                                                                                  |                                                                               |  |  |
|      | Basic Mapping                                                                                         |                                                                               |  |  |
|      | Basic Info                                                                                            |                                                                               |  |  |
|      | * Login Name                                                                                          | Md. Moniruzzaman                                                              |  |  |
|      | * Display Name                                                                                        | Monir                                                                         |  |  |
|      | Tenant                                                                                                | EMIS Tenant x v                                                               |  |  |
|      | User Group                                                                                            | Admin Group 🗙 💌 🥜                                                             |  |  |
|      | Mobile                                                                                                | 01715228766                                                                   |  |  |
|      | Email                                                                                                 | monir @ lged.gov.bd 📀                                                         |  |  |
|      | Password                                                                                              | •••••                                                                         |  |  |
|      | Confirm Password                                                                                      | •••••                                                                         |  |  |
|      | Source                                                                                                | site                                                                          |  |  |
|      | Active?                                                                                               | V                                                                             |  |  |
|      | Note                                                                                                  |                                                                               |  |  |
|      |                                                                                                    |                                                                               |  |  |
|      |                                                                                                    |                                                                               |  |  |
|      |                                                                                                    | Figure 24 : User Add Page (Basic tab)                                         |  |  |
| 4.   | New user should be mapped to a location, so that he can manage the project of that area. To           |                                                                               |  |  |
|      | add mapping information, user needs to click on the mapping tab. Provide necessary                    |                                                                               |  |  |
|      | information. Click on a division, all the district of that division will appear on the District list. |                                                                               |  |  |
|      | Select a District, all                                                                                | the Upazila of that district will appear on the Upazila list. Select Upazila. |  |  |

| USER'S | MANUAL: | EMIS |
|--------|---------|------|
|--------|---------|------|

| STEP | ACTION                                       |                                                |  |  |
|------|----------------------------------------------|------------------------------------------------|--|--|
|      | New User                                     | 8.8<br>2 2 2                                   |  |  |
|      | Save 🔛                                       |                                                |  |  |
|      | Basic Mapping                                |                                                |  |  |
|      |                                              |                                                |  |  |
|      |                                              |                                                |  |  |
|      | Office Type Executive Engineer               | × ×                                            |  |  |
|      | Division DHAKA × ×                           | District DHAKA × ×                             |  |  |
|      | User Project                                 |                                                |  |  |
|      | User Project Project1                        |                                                |  |  |
|      | User Location                                |                                                |  |  |
|      | User Location 🔲 Division                     | 🗖 District 🦾 🗖 Upazila                         |  |  |
|      | BARISAL                                      |                                                |  |  |
|      | CHITTANG                                     | FARIDPUR E DOHAR                               |  |  |
|      | I DHAKA                                      | GAZIPUR KERANIGANJ                             |  |  |
|      | M KHULNA                                     | JAMALPUR NAWABGANJ                             |  |  |
|      | RAJSHAHI                                     | KISHOREGANJ SAVAR                              |  |  |
|      | RANGPUR                                      | MADARIPUR TEJGAON CIRCLE                       |  |  |
|      | SYLHET                                       | MANIKGANJ                                      |  |  |
|      |                                              | MUNSHIGANJ                                     |  |  |
|      |                                              | •                                              |  |  |
|      |                                              |                                                |  |  |
|      | Figure 25 : User A                           | dd Page (Mapping tab)                          |  |  |
| _    |                                              |                                                |  |  |
| 5.   | User can save the information by clicking of | on the "Save" 🔚 Save button. Saved information |  |  |
|      | will be available on the list.               |                                                |  |  |

## 5.0 CONCLUSION

The user's manual of the Security Management System is developed with easy English language. We strongly believe that by using this user manual any non-trained user can be able to use this software in very easy and proper way. Hopefully this document has provided you with enough to get started with the Security module